# لوصو ةطقن ىلع Pv6و IPv4 نيوكت ةيكلسال

فدەلا

IP ةنونعل أَمادختسا رثكألاا لكشلا وه (IPv4) تنرتنإلاا لوكوتورب نم 4 رادصإلا .تب 32 قيسنت مدختسيو ةكبشلا ىلع ةفيضملا ةزهجألا ديدحتل ةمدختسملا دوصقملاو يلاتلا ليجلا نم IP ناونع رايعم وه (IPv6) تنرتنإلاا لوكوتورب نم 6 رادصإلا تب 128 ةنونع مادختساب ناونعلا ةردن ةلكشم IPv4 لحي .IPv4 قيسنت لادبتسا هنم IPv4. يف مدختست تناك يتلا تب 32 ةنونع نم الدب

يكيمانيدلا نيوكتلا لوكوتورب ربع IP ناونع نييعت ىلع نيوكتلا اذه دعاسي ةكبشلا تامولعم أيئاقلت WAP بلطي ،يضارتفا لكشب .أيودي وأ (DHCP) فيضملل IP ناونع مدختسي هنإف ،ةكبشلا ىلع DHCP مداخ دوجو مدع ةلاح يفو .ثب لالخ نم ليطعت كيلع بجيف ،تباث IP ناونع مادختسا يف بغرت َتنك اذإ .هب صاخلا يضارتفالا .أيودي ىرخألا ةكبشلا تامولعمو IP ناونع نييعتو DHCP ليمع

لوصولا ةطقن زاهج ىلع Pv6و IPv4 تادادعإ نيوكت يف دنتسملا اذه نم فدهلا نمكي .ةيكلساللا

## قيبطتلل ةلباقلا ةزهجألا

- WAP100 Series •
- WAP300 Series •
- WAP500 Series •

## جماربلا رادصإ

- 1.0.1.4 WAP131 (WAP351 •
- 1.0.6.2 WAP121 , WAP321 •
- 1.2.1.3 WAP371 , WAP551 , WAP561
  - 1.0.1.2 WAP150 (WAP361 •
  - 1.0.0.17 WAP571 (WAP571E •

#### IPv4 نيوكت

IPv4 DHCP نيوكت

IPv4 دادعإ < LAN رَتخاو بيولا ىلإ قدنتسملا قدعاسملا قادألا ىلإ لوخدلا لّجس .1 قوطخلا .كيدل WAP جذومنل اًقفو IPv4 ناونعو LAN > VLAN وأ

| WAP121 ،WAP321 ،WAP371<br>،WAP551 ،WAP561       | WAP131 ،WAP150 ،WAP351<br>،WAP361 ،WAP571 ،WAP571E |
|-------------------------------------------------|----------------------------------------------------|
| LAN     Port Settings     VLAN and IPv4 Address |                                                    |
| ِرز قوف رقنا ،لاصتالا عون ةقطنم يف .2 ةوطخلا    | VLAN Configuration                                 |

.يضارتفا لكشب دادعإلا اذه رايتخا متي .اًيئاقلت IP ناونع ىلع

| IPv4 Setting                         |                                             |  |  |
|--------------------------------------|---------------------------------------------|--|--|
| Connection Type:                     | <ul> <li>DHCP</li> <li>Static IP</li> </ul> |  |  |
| Static IP Address:                   | 192 . 168 . 1 . 245                         |  |  |
| Subnet Mask:                         | 255 . 255 . 255 . 0                         |  |  |
| Default Gateway:                     | 192 . 168 . 1 . 1                           |  |  |
| Domain Name Servers:  Dynamic Manual |                                             |  |  |
|                                      |                                             |  |  |
|                                      |                                             |  |  |
| Save                                 |                                             |  |  |

مسا مداوخ يكلساللا رايتخالا رارزأ نم كيدل لضفملا DNS نيوكت رَتخا .3 ةوطخلا ىرخألا رتويبمكلا ةزهجأ ىلإ لوصولا يف ةزهجألا دعاسي لوكوتورب وه DNS .لاجملا ةصاخلا IP نيوانع ىلإ تالاجملا ءامسأ ةمجرت لالخ نم تنرتنإلا ربع ةصاخلا تاكبشلاو .اهب

.اًيرايتخا نوكي DNS نيوكت نإف ،DHCP نيكمت متي لاح يف :ةظحالم

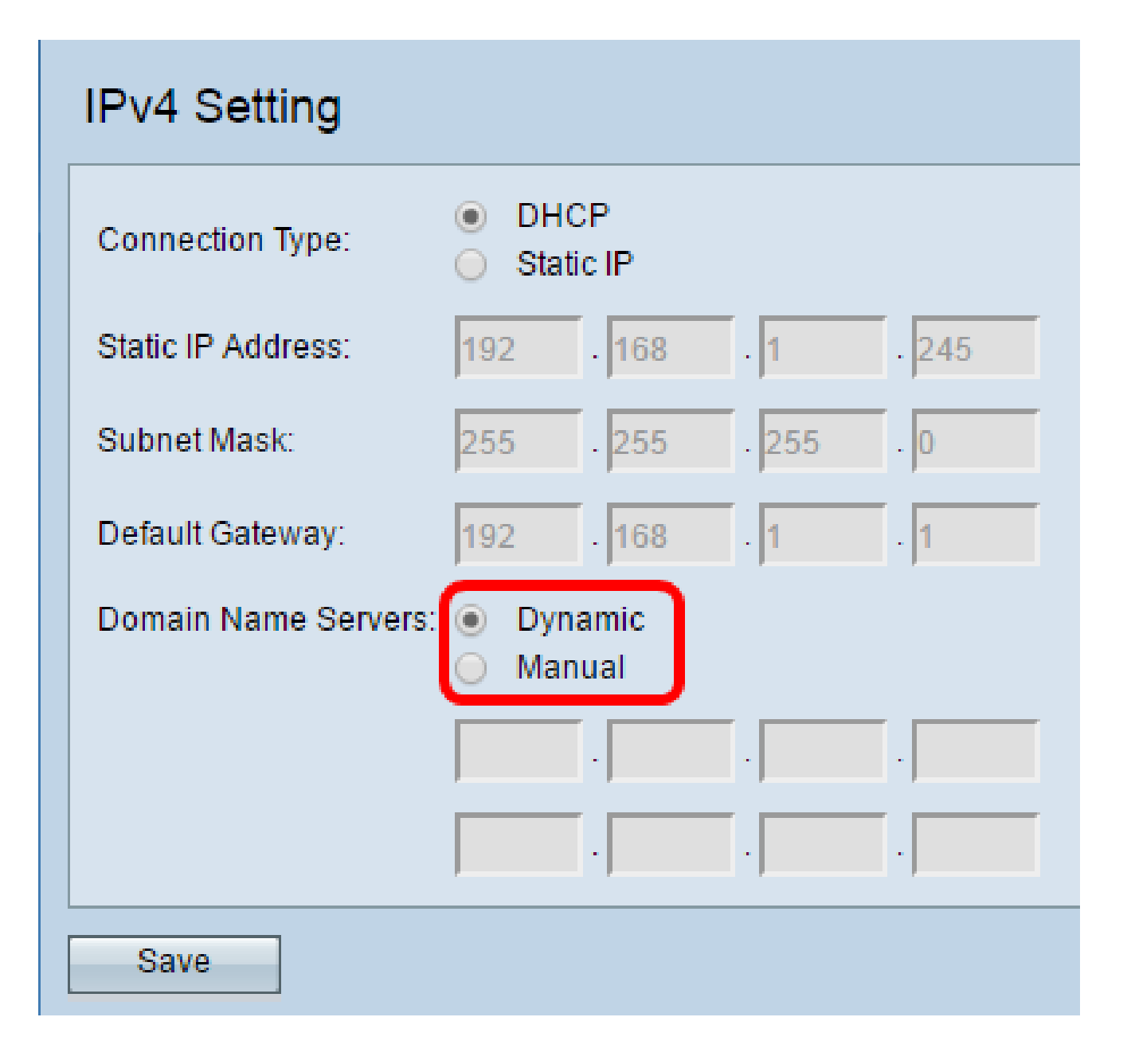

يلاتلا وحنلا ىلع قحاتملا تارايخلا ديدحت متي:

- ىلع DHCP مداخ نم (DNS) لاجملا مسا مداخ نيوانع WAP بستكي يكيمانيد .<u>4 ةوطخلا</u> ىلإ يطختلاب مقف ،رايخلا اذه َترتخا اذإ .(LAN) ةيلحملا ةكبشلا
- مسا مداوخ لوقح يف اًيودي رثكأ وأ دحاو DNS مداخ ناونع نيوكت كل حيتي يودي لاجملا.

.ظفح قوف رقنا .4 ةوطخلا

تباثلا IPv4 ناونع نيوكت

.تباثلا IP ناونعل يكلساللا رايتخالا رز قوف رقنا .1 ةوطخلا

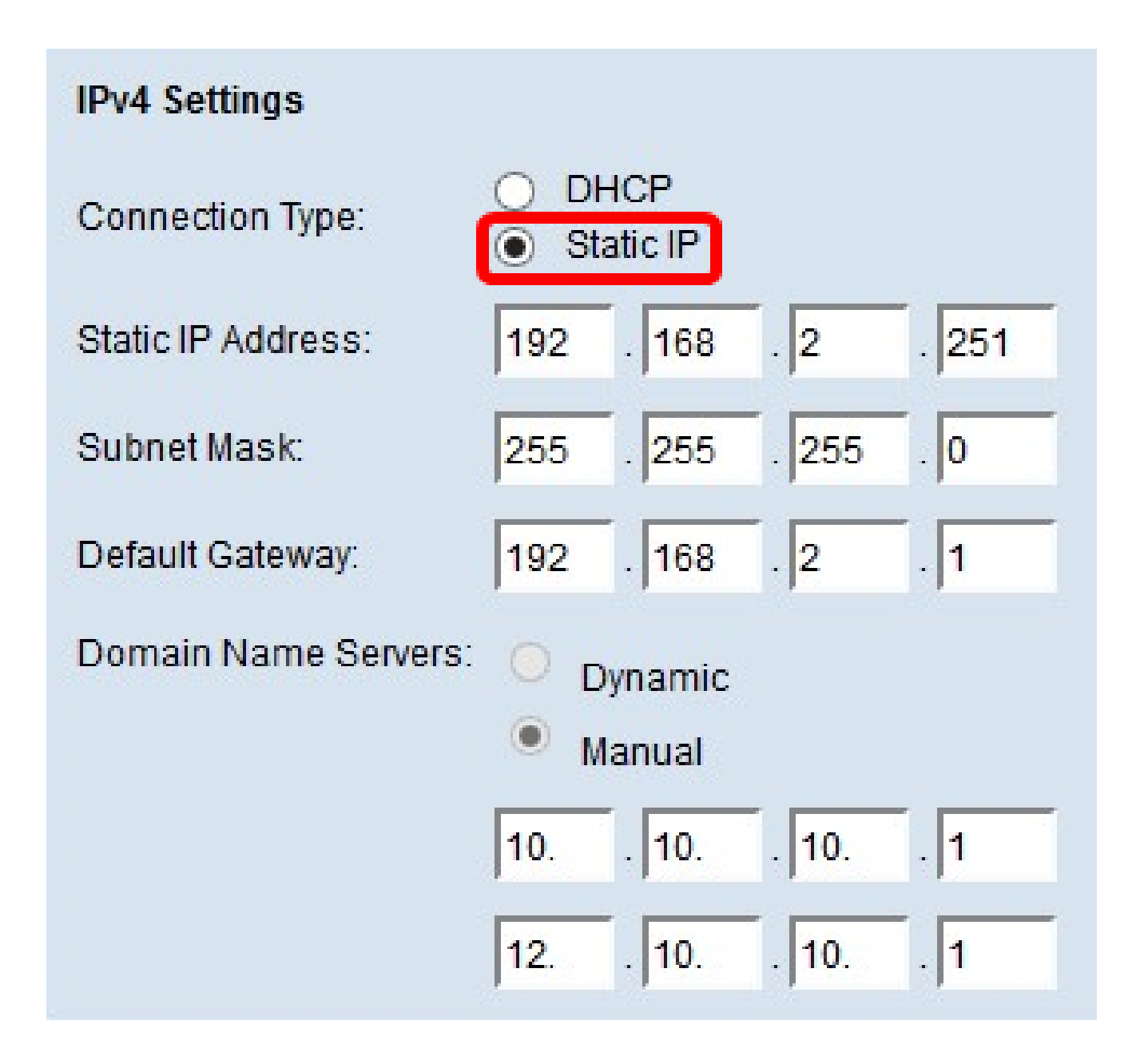

ناونع نوكي نأ بجي .تباثلا IP ناونع لقح يف لوصولا ةطقنل IP ناونع لخِدأ .2 ةوطخلا .اەسفن ةكبشلا يف ىرخأ ةزەجأ يأل ەنييعت متي ملو اًديرف IP

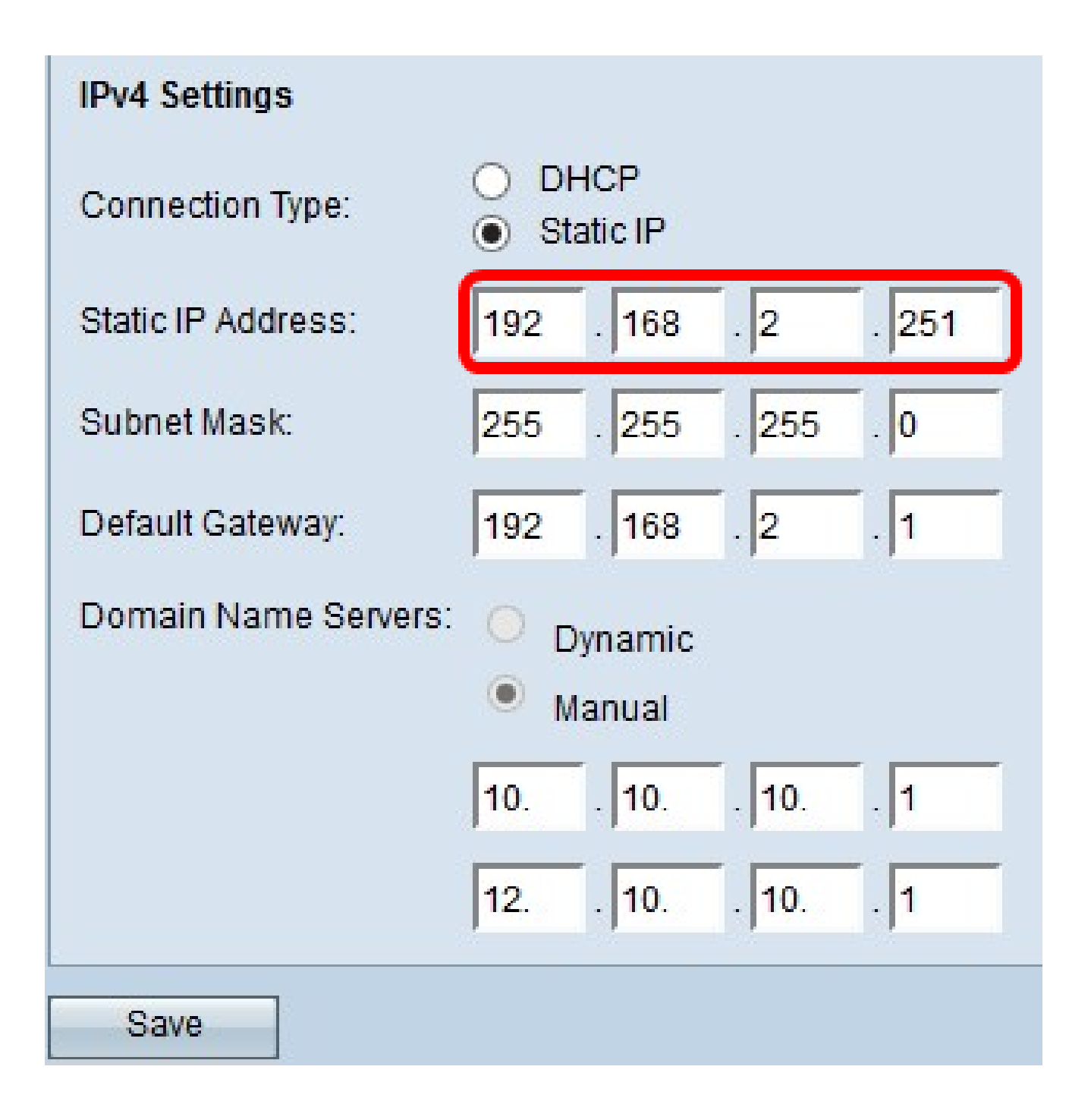

.ةيعرفلا ةكبشلا عانق لقح يف ةكبشلل ةيعرفلا ةكبشلا عانق لخذأ .3 ةوطخلا ةيعرفلا تاكبشلا ددع وأ ،هراتخت يذلا IP ناونع ةئف ىلع يضارتفالا عانقلا دمتعي .ةكبشلل اهمدختست يتلا

255.255.255.0 وه يضارتفالا عانقلا :ةظحالم

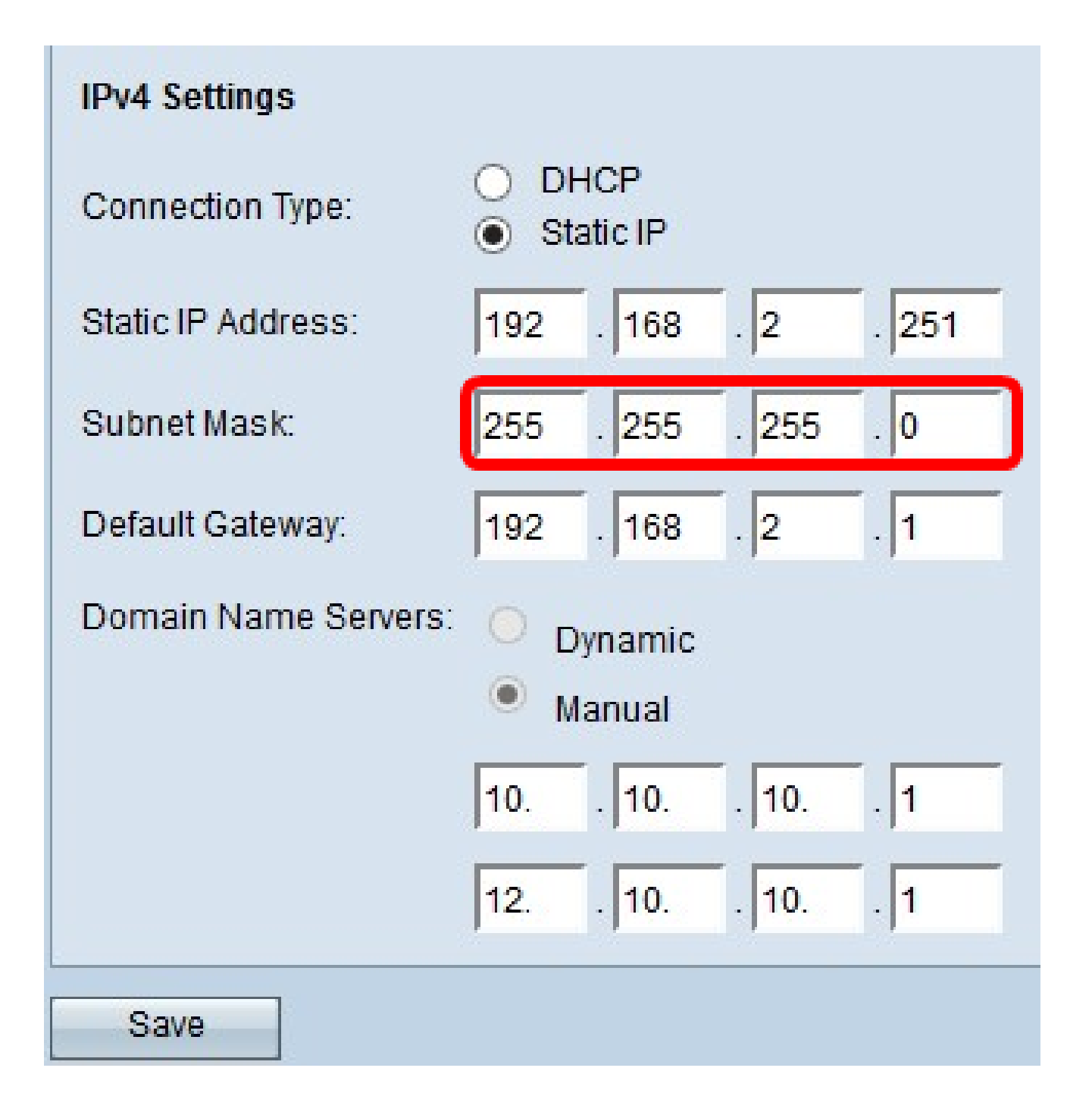

ةراّبعلاا .ةيضارتفالاا ةراّبعلاا لقح يف ةيضارتفالاا ةراّبعلل IP ناونع لخدأ .4 ةوطخلا راسم عم IP ناونع قباطتي ال امدنع مدختسُت رتويبمكلا ىلع ةدقع يه ةيضارتفالا ام ًةداع زاهجلا اذه .بسانم لكشب رورملا ةكرح هيجوت ةداعإب موقت مث .هيجوتلا لودج يف كزاهجل ةيضارتفالاا ةراّبعلل IP ناونع ىلع روثعلا ةيفيك ةفرعمل .أمّجوم نوكي .<u>انه</u> رقنا ،Windows رماوأ مّجوم مادختساب لصتمل

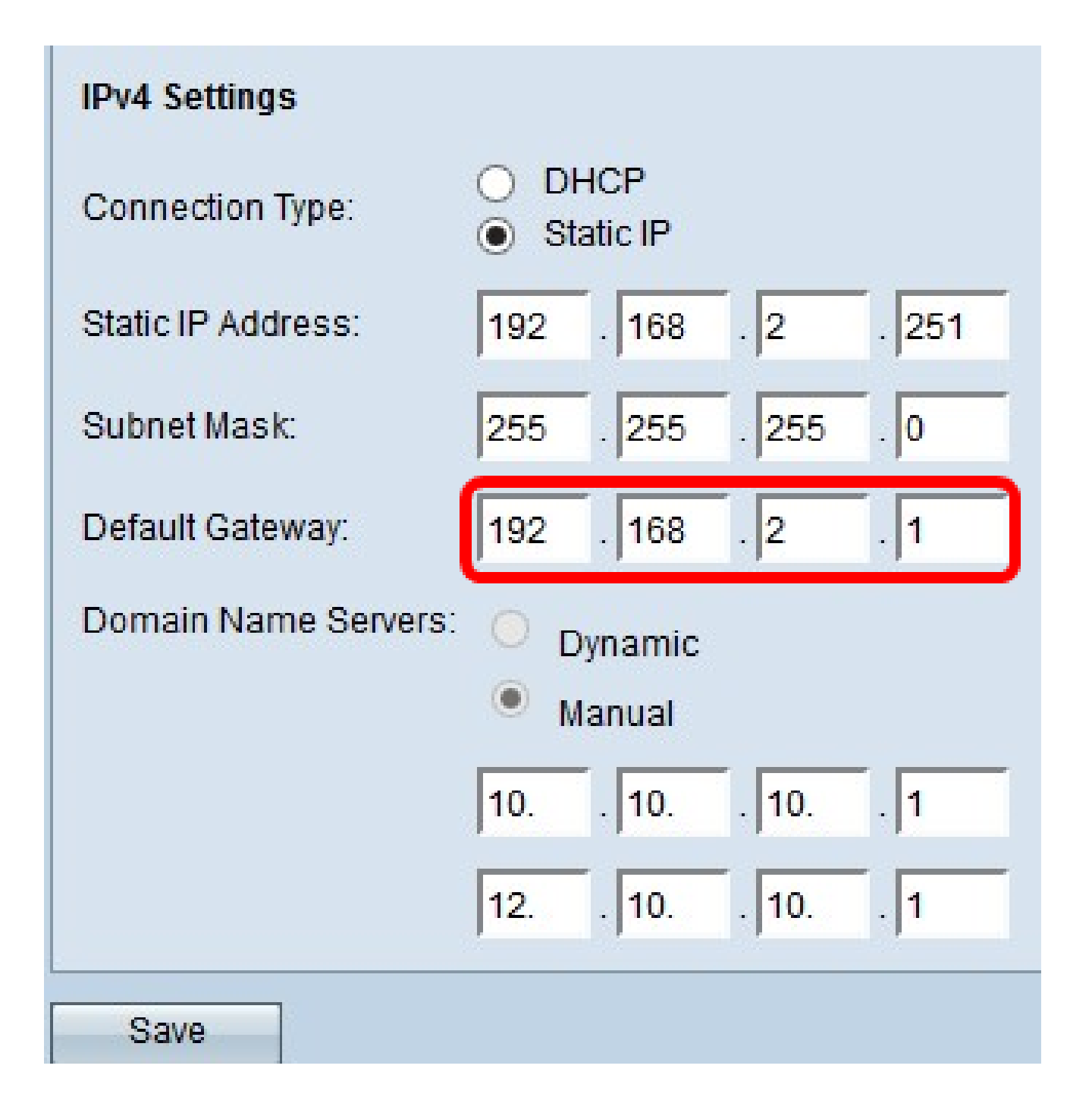

لوكوتورب وه DNS .لاجملا مسا مداخ لوقح يف DNS ـب صاخلا IP ناونع لخدأ .5 ةوطخلا ربع ةصاخلا تاكبشلاو ىرخألا رتويبمكلا ةزهجأ ىلإ لوصولا يف ةزهجألا دعاسي .اهب ةصاخلا IP نيوانع ىلإ تالاجملا ءامسأ ةمجرت لالخ نم تنرتنإلاا

ەنكلو ،رفوتملا رخآلا لقحلا يف رخآ DNS مداخل IP ناونع ةفاضإ أَضيأ كنكمي :ةظحالم .ەرفوت مدع وأ مداوخلا دحأ لطعت ةلاح يف اًديفم DNS يمداخ دوجو نوكي نأ نكمي .يرايتخا

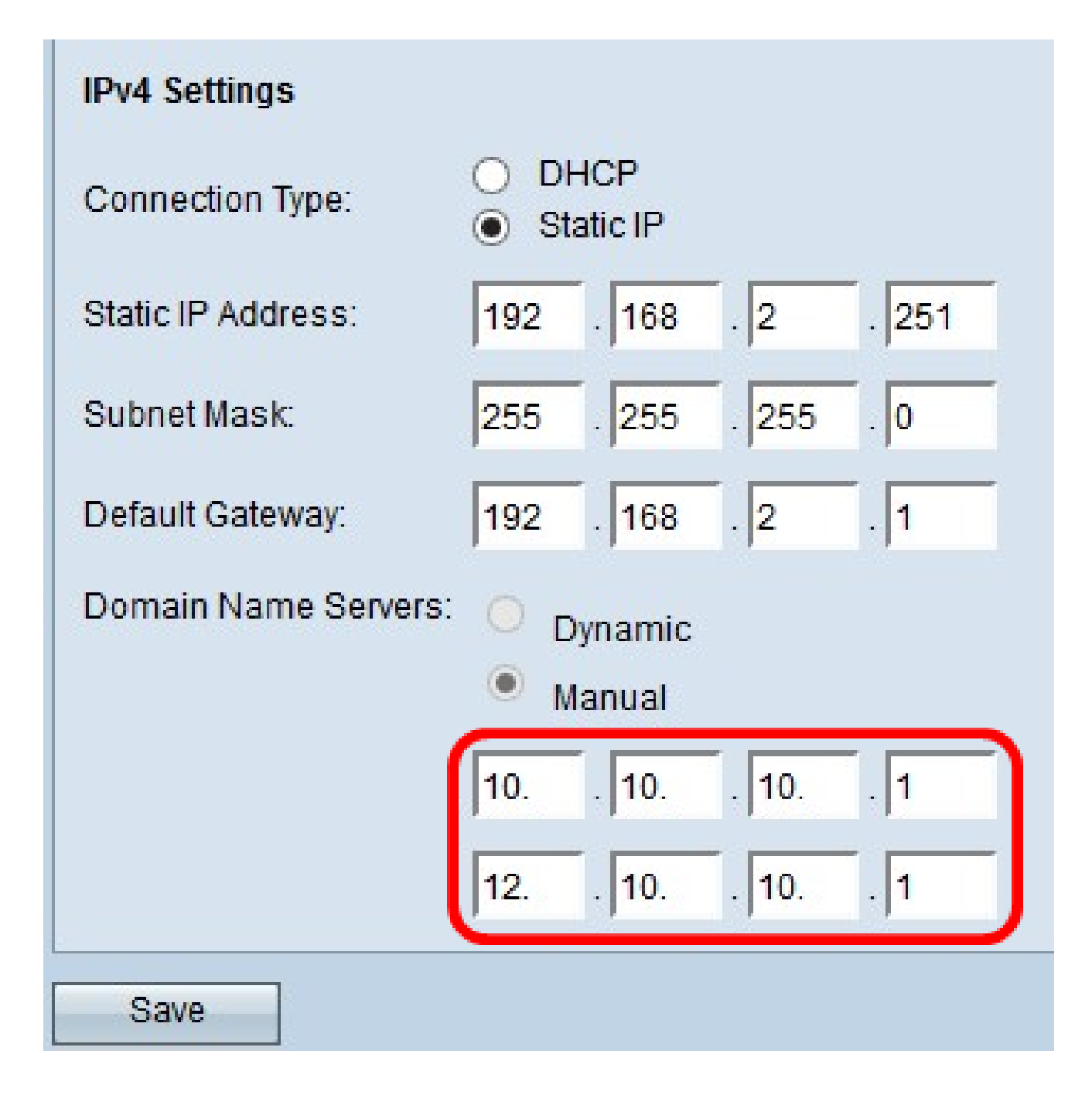

.ظفح قوف رقنا .6 ةوطخلا

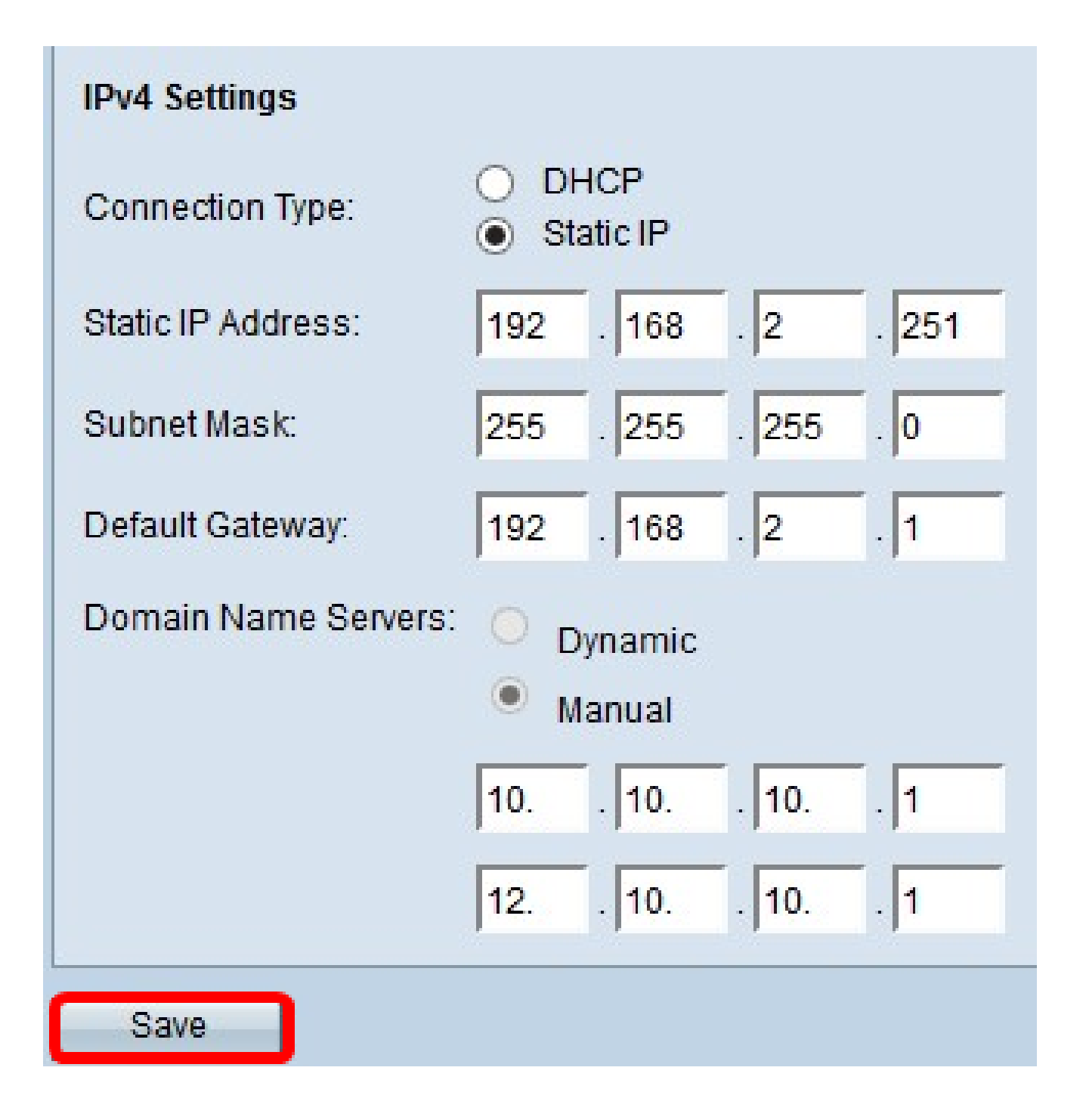

ةقثبنم ةذفان رەظتسف ،لبق نم اەنيوكت قبس تادادعإ كيدل تناك اذإ .7 ةوطخلا يف لمتحم عطق ثدحي دق ەنأو ثيدحتلا كشو ىلع ةيكلساللا تادادعإلاا نأ ديكأتل .OK قوف رقناو .لاصتالا

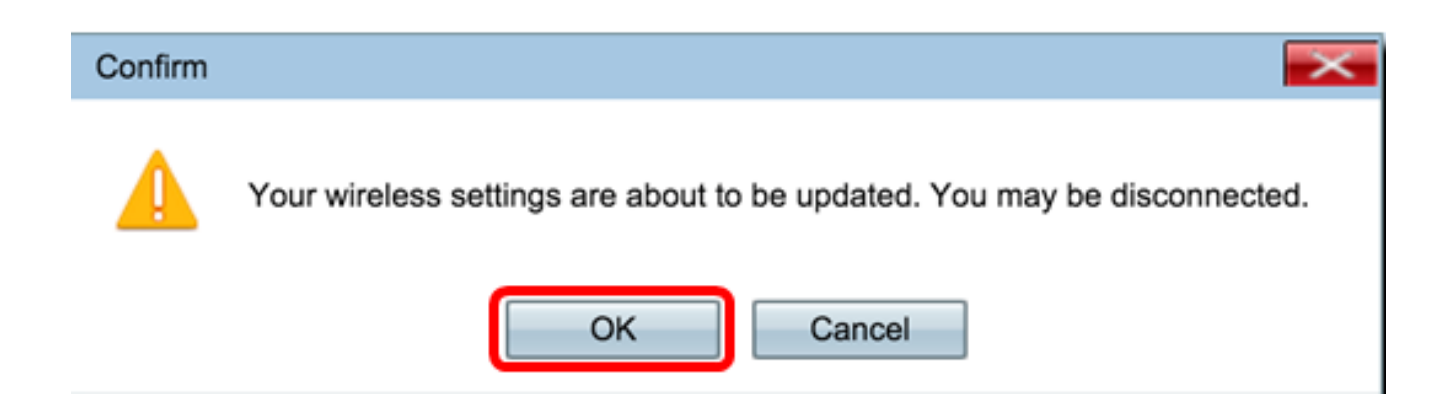

.تباث لكشب IPv4 ناونع نيوكتب نآلااَ تمق دق نوكت نأ بجي

IPv6 نيوكت

IPv6 DHCP نيوكت

IPv6 دادعإ < LAN رَتخاو بيولا ىلإ ةدنتسملا ةدعاسملا ةادألا ىلإ لوخدلا لَّجس .1 ةوطخلا .IPv6 نيوانع < LAN وأ

| ،WAP121 و،WAP321 و<br>WAP371 و WAP551،<br>و WAP561              | ،WAP131 و ،WAP150 و WAP351،<br>WAP571 و ،WAP361 و WAP571E                                                                            |
|-----------------------------------------------------------------|----------------------------------------------------------------------------------------------------|
| LAN<br>Port Settings<br>VLAN and IPv4 Address<br>IPv6 Addresses | <ul> <li>LAN</li> <li>Port Settings</li> <li>VLAN Configuration</li> <li>IPv4 Setting</li> <li>IPv6 Setting</li> <li>LLDP</li> </ul> |

زاهجلا IPv6 لاصتا عون ربخي .IPv6 لاصتا عون هرابتعاب DHCPv6 قوف رقنا .2 ةوطخلا .IPv6 ناونع ىلع لوصحلا ةيفيكب

| IPv6 Setting                                 |          |                       |
|----------------------------------------------|----------|-----------------------|
| IPv6 Address                                 |          |                       |
| IPv6 Connection Type:                        | •        | DHCPv6<br>Static IPv6 |
| IPv6 Administrative Mode:                    | <b>√</b> | Enable                |
| IPv6 Auto Configuration Administrative Mode: | <b>√</b> | Enable                |

نيكمت رايتخالاا ةناخ ددح ،لوصولاا ةطقن ىلإ IPv6 ةرادإ لوصوب حامسلل .3 ةوطخلا .IPv6 ـل يرادإلاا عضولا

| IPv6 Addresses                               |                                |
|----------------------------------------------|--------------------------------|
| IPv6 Connection Type:                        | DHCPv6     Static IPv6         |
| IPv6 Administrative Mode:                    | Enable                         |
| IPv6 Auto Configuration Administrative Mode: | Enable                         |
| Static IPv6 Address:                         |                                |
| Static IPv6 Address Prefix Length:           | 0 (Range: 0 - 128, Default: 0) |
| Static IPv6 Address Status:                  |                                |
| IPv6 Autoconfigured Global Addresses:        |                                |
| IPv6 Link Local Address:                     | fe80::ceef:48ff:fe87:4970/64   |
| Default IPv6 Gateway:                        |                                |
| IPv6 Domain Name Servers:                    | <ul> <li>Dynamic</li> </ul>    |
|                                              | Manual                         |
|                                              |                                |
|                                              |                                |
| Save                                         |                                |

ىلع ةملتسملاا مّجوملاا تانالعإ لالخ نم اهيدل ةراّبعلاو IPv6 نيوانع ةفرعمل .4 ةوطخلا نأ نكمي .IPv6 نيوكتل يرادإلاا عضولاا نيكمت رايتخالاا ةناخ نم قّقحت ،LAN ذفنم .اَيئاقلت ةنوكم ةددعتم IPv6 نيوانع ىلع لوصولا طاقن يوتحت

| II VO Addresses                              |                                |
|----------------------------------------------|--------------------------------|
| IPv6 Connection Type:                        | DHCPv6     Static IPv6         |
| IPv6 Administrative Mode:                    | Enable                         |
| IPv6 Auto Configuration Administrative Mode: | Enable                         |
| Static IPv6 Address:                         |                                |
| Static IPv6 Address Prefix Length:           | 0 (Range: 0 - 128, Default: 0) |
| Static IPv6 Address Status:                  |                                |
| IPv6 Autoconfigured Global Addresses:        |                                |
| IPv6 Link Local Address:                     | fe80::ceef:48ff:fe87:4970/64   |
| Default IPv6 Gateway:                        |                                |
| IPv6 Domain Name Servers:                    | • Dynamic                      |
|                                              | O Manual                       |
|                                              |                                |
|                                              | **<br>**                       |
| Save                                         |                                |

.ظفح قوف رقنا .5 ةوطخلا

| IPv6 Connection Type:                        | DHCPv6     Static IPv6         |
|----------------------------------------------|--------------------------------|
| IPv6 Administrative Mode:                    | Enable                         |
| IPv6 Auto Configuration Administrative Mode: | Enable                         |
| Static IPv6 Address:                         |                                |
| Static IPv6 Address Prefix Length:           | 0 (Range: 0 - 128, Default: 0) |
| Static IPv6 Address Status:                  |                                |
| IPv6 Autoconfigured Global Addresses:        |                                |
| IPv6 Link Local Address:                     | fe80::ceef:48ff:fe87:4970/64   |
| Default IPv6 Gateway:                        |                                |
| IPv6 Domain Name Servers:                    | • Dynamic                      |
|                                              | Manual                         |
|                                              | **<br>**                       |
|                                              | ***<br>**                      |
| Save                                         |                                |

## تباثلا IPv6 ناونع نيوكت

ةطقن ىلِإ أَيودي IPv6 ناونع نييعتل IPv6 لاصتا عونك تباث IPv6 قوف رقنا .1 ةوطخلا .لوصولا

| IPv6 Connection Type:                        | DHCPv6     Static IPv6                   |
|----------------------------------------------|------------------------------------------|
| IPv6 Administrative Mode:                    | Enable                                   |
| IPv6 Auto Configuration Administrative Mode: | Enable                                   |
| Static IPv6 Address:                         | 2001:DB8:0:ABCD::1                       |
| Static IPv6 Address Prefix Length:           | 48 (Range: 0 - 128, Default: 0)          |
| Static IPv6 Address Status:                  |                                          |
| IPv6 Autoconfigured Global Addresses:        |                                          |
| IPv6 Link Local Address:                     | fe80::ceef:48ff:fe87:4970/64             |
| Default IPv6 Gateway:                        | 2001:DB8:0:0:E000::F/64                  |
| IPv6 Domain Name Servers:                    | <ul><li>Dynamic</li><li>Manual</li></ul> |
|                                              |                                          |
|                                              |                                          |
| Save                                         |                                          |

حيتي .IPv6 ةرادإ ىلإ لوصولا نيكمتل IPv6 ـل ةرادإلا عضو رايتخالا ةناخ ددح .2 ةوطخلا .IPv6 ناونع ربع زاهجلا ةرادإ ةهجاو ىلإ لوصولا كلذ

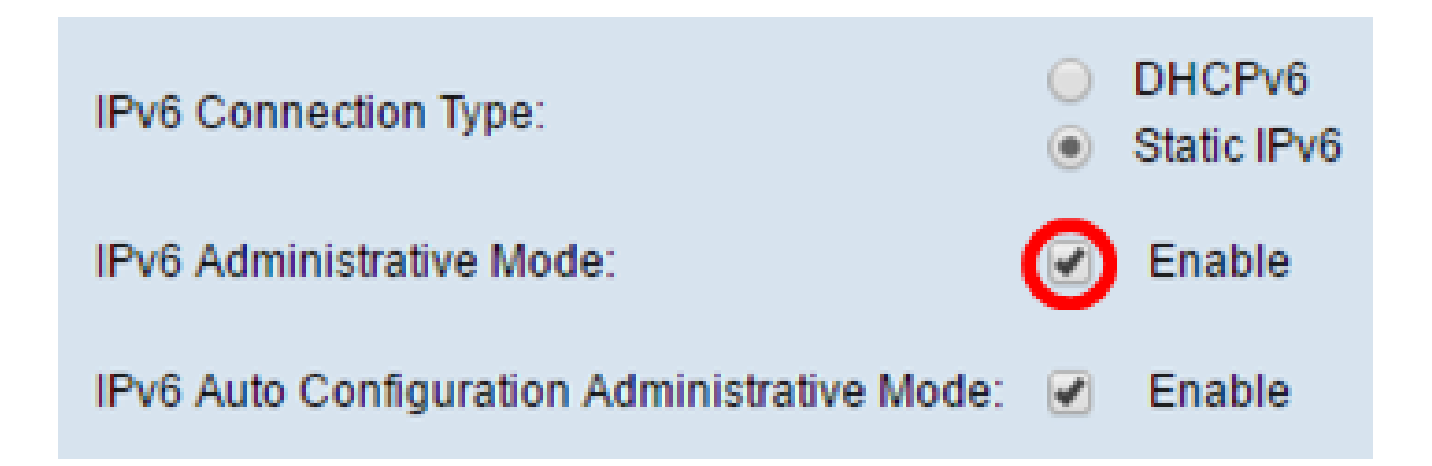

نيكمتل IPv6 ـل يئاقلتلا نيوكتلل يرادإلا عضولا رايتخالا ةناخ ددح .3 ةوطخلا .يضارتفا لكشب اذه نيكمت متي .زاهجلا ىلع IPv6 ناونعل يئاقلتلا نيوكتلا

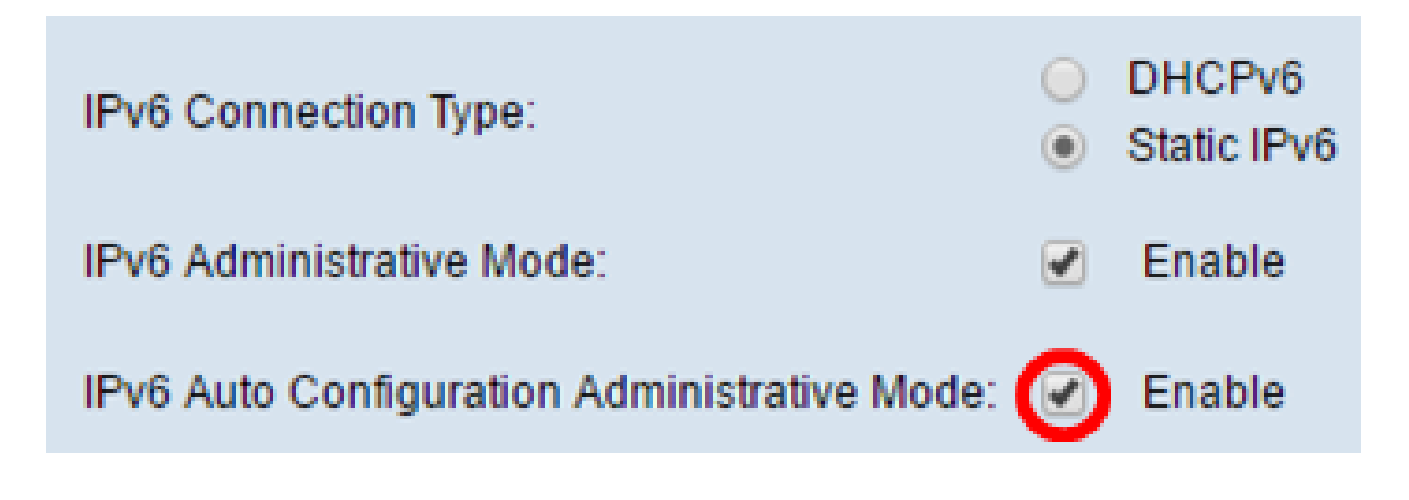

ناونع اذه .تباثلا IPv6 ناونع لقح يف لوصولا ةطقنب صاخلا IPv6 ناونع لخدأ .4 ةوطخلا لباق ماع IPv6 ناونع اذه .ةكبشلا يف رخآ زاهج يأ همدختسي الأ بجيو ،ديرف IPv6 .هيجوتلل

| IPv6 Connection Type:                        | <ul> <li>DHCPv6</li> <li>Static IPv6</li> </ul> |
|----------------------------------------------|-------------------------------------------------|
| IPv6 Administrative Mode:                    | Enable                                          |
| IPv6 Auto Configuration Administrative Mode: | Enable                                          |
| Static IPv6 Address:                         | 2001:DB8:0:ABCD::1                              |
| Static IPv6 Address Prefix Length:           | 48 (Range: 0 - 128, Default: 0)                 |
| Static IPv6 Address Status:                  |                                                 |
| IPv6 Autoconfigured Global Addresses:        |                                                 |
| IPv6 Link Local Address:                     | fe80::ceef:48ff:fe87:4970/64                    |
| Default IPv6 Gateway:                        | 2001:DB8:0:0:E000::F/64                         |
| IPv6 Domain Name Servers:                    | <ul><li>Dynamic</li><li>Manual</li></ul>        |
|                                              |                                                 |
|                                              |                                                 |
| Save                                         |                                                 |

لوط .تباثلا 1Pv6 ناونع ةئداب لوط لقح يف تباثلا ناونعلا ةئداب لوط لخدأ .5 ةوطخلا يف .1Pv6 ناونعل ةكبشلا ءزج ددحي 128 ىلإ 0 نم قاطنلا يف عقي حيحص ددع وه ةئدابلا .48 مادختسا متي ،لاثملا اذه

.0 وه يضارتفالاا ةئدابلاا لوط .IPv4 يف ةيعرفلاا ةكبشلا عانق هبشي اذه :ةظحالم

| IPv6 Connection Type:                        | <ul> <li>DHCPv6</li> <li>Static IPv6</li> </ul> |
|----------------------------------------------|-------------------------------------------------|
| IPv6 Administrative Mode:                    | Enable                                          |
| IPv6 Auto Configuration Administrative Mode: | Enable                                          |
| Static IPv6 Address:                         | 2001:DB8:0:ABCD::1                              |
| Static IPv6 Address Prefix Length:           | 48 (Range: 0 - 128, Default: 0)                 |
| Static IPv6 Address Status:                  |                                                 |
| IPv6 Autoconfigured Global Addresses:        |                                                 |
| IPv6 Link Local Address:                     | fe80::ceef:48ff:fe87:4970/64                    |
| Default IPv6 Gateway:                        | 2001:DB8:0:0:E000::F/64                         |
| IPv6 Domain Name Servers:                    | Dynamic     Manual                              |
| Save                                         |                                                 |

.ةيضارتفالاا IPv6 ةراّبع لقحلا يف ةيضارتفالاا ةراّبعلل IPv6 ناونع لخِدأ .6 ةوطخلا

| IPv6 Connection Type:                        | <ul><li>DHCPv6</li><li>Static IPv6</li></ul> |
|----------------------------------------------|----------------------------------------------|
| IPv6 Administrative Mode:                    | Enable                                       |
| IPv6 Auto Configuration Administrative Mode: | Enable                                       |
| Static IPv6 Address:                         | 2001:DB8:0:ABCD::1                           |
| Static IPv6 Address Prefix Length:           | 48 (Range: 0 - 128, Default: 0)              |
| Static IPv6 Address Status:                  |                                              |
| IPv6 Autoconfigured Global Addresses:        |                                              |
| IPv6 Link Local Address:                     | fe80::ceef:48ff:fe87:4970/64                 |
| Default IPv6 Gateway:                        | 2001:DB8:0:0:E000::F/64                      |
| IPv6 Domain Name Servers:                    | O Dynamic                                    |
|                                              | Manual                                       |
|                                              |                                              |
|                                              |                                              |
| Save                                         |                                              |

.IPv6 تالاجملاء عامسأ مداوخ لوقحلا يف IPv6 DNS مداخ ناونع لِخدأ .7 ةوطخلا

| iii vo / ddi cooco                           |                                              |
|----------------------------------------------|----------------------------------------------|
| IPv6 Connection Type:                        | <ul><li>DHCPv6</li><li>Static IPv6</li></ul> |
| IPv6 Administrative Mode:                    | Enable                                       |
| IPv6 Auto Configuration Administrative Mode: | Enable                                       |
| Static IPv6 Address:                         | 2001:DB8:0:ABCD::1                           |
| Static IPv6 Address Prefix Length:           | 48 (Range: 0 - 128, Default: 0)              |
| Static IPv6 Address Status:                  |                                              |
| IPv6 Autoconfigured Global Addresses:        |                                              |
| IPv6 Link Local Address:                     | fe80::ceef:48ff:fe87:4970/64                 |
| Default IPv6 Gateway:                        | 2001:DB8:0:0:E000::F/64                      |
| IPv6 Domain Name Servers:                    | O Dynamic                                    |
|                                              | Manual                                       |
|                                              | 2001:DB8:0:1:FFFF:1234::5/64                 |
|                                              | 2001:DB8:0:1:FFFF:5678:5/64                  |
| Save                                         |                                              |

.ظفح قوف رقنا .8 ةوطخلا

| IPv6 Connection Type:                        | <ul> <li>DHCPv6</li> <li>Static IPv6</li> </ul> |
|----------------------------------------------|-------------------------------------------------|
| IPv6 Administrative Mode:                    | Enable                                          |
| IPv6 Auto Configuration Administrative Mode: | Enable                                          |
| Static IPv6 Address:                         | 2001:DB8:0:ABCD::1                              |
| Static IPv6 Address Prefix Length:           | 48 (Range: 0 - 128, Default: 0)                 |
| Static IPv6 Address Status:                  |                                                 |
| IPv6 Autoconfigured Global Addresses:        |                                                 |
| IPv6 Link Local Address:                     | fe80::ceef:48ff:fe87:4970/64                    |
| Default IPv6 Gateway:                        | 2001:DB8:0:0:E000::F/64                         |
| IPv6 Domain Name Servers:                    | O Dynamic                                       |
|                                              | Manual                                          |
|                                              | 2001:DB8:0:1:FFFF:1234::5/64                    |
|                                              | 2001:DB8:0:1:FFFF:5678:5/64                     |
| Save                                         |                                                 |

ةتباثلا IPv6 تادادعإ نيوكتب نآلاا َتمق دق نوكت نأ بجي.

ةمجرتاا مذه لوح

تمجرت Cisco تايان تايانق تال نم قعومجم مادختساب دنتسمل اذه Cisco تمجرت ملاعل العامي عيمج يف نيم دختسمل لمعد يوتحم ميدقت لقيرشبل و امك ققيقد نوكت نل قيل قمجرت لضفاً نأ قظعالم يجرُي .قصاخل امهتغلب Cisco ياخت .فرتحم مجرتم اممدقي يتل القيفارت عال قمجرت اعم ل احل اوه يل إ أم اد عوجرل اب يصوُتو تامجرت الاذة ققد نع اهتي لوئسم Systems الما يا إ أم الا عنه يل الان الانتيام الال الانتيال الانت الما